# Mise en place d'un portail captif avec pfsense.

J'ai mis en place un portail captif à l'aide de Pfsense pour pouvoir sécuriser un accès sans fils (Wifi) pour que seuls les utilisateurs présents dans le répertoire AD puissent accéder à internet.

L'architecture du réseau comprend :

- Pfsense (Firewall/Routeur...) (Workstation)
- Un client Windows 7 (Workstation)
- Un Windows serveur 2008 (Workstation)
- Une borne WIFI

Voici un Schéma du réseau mise en place.

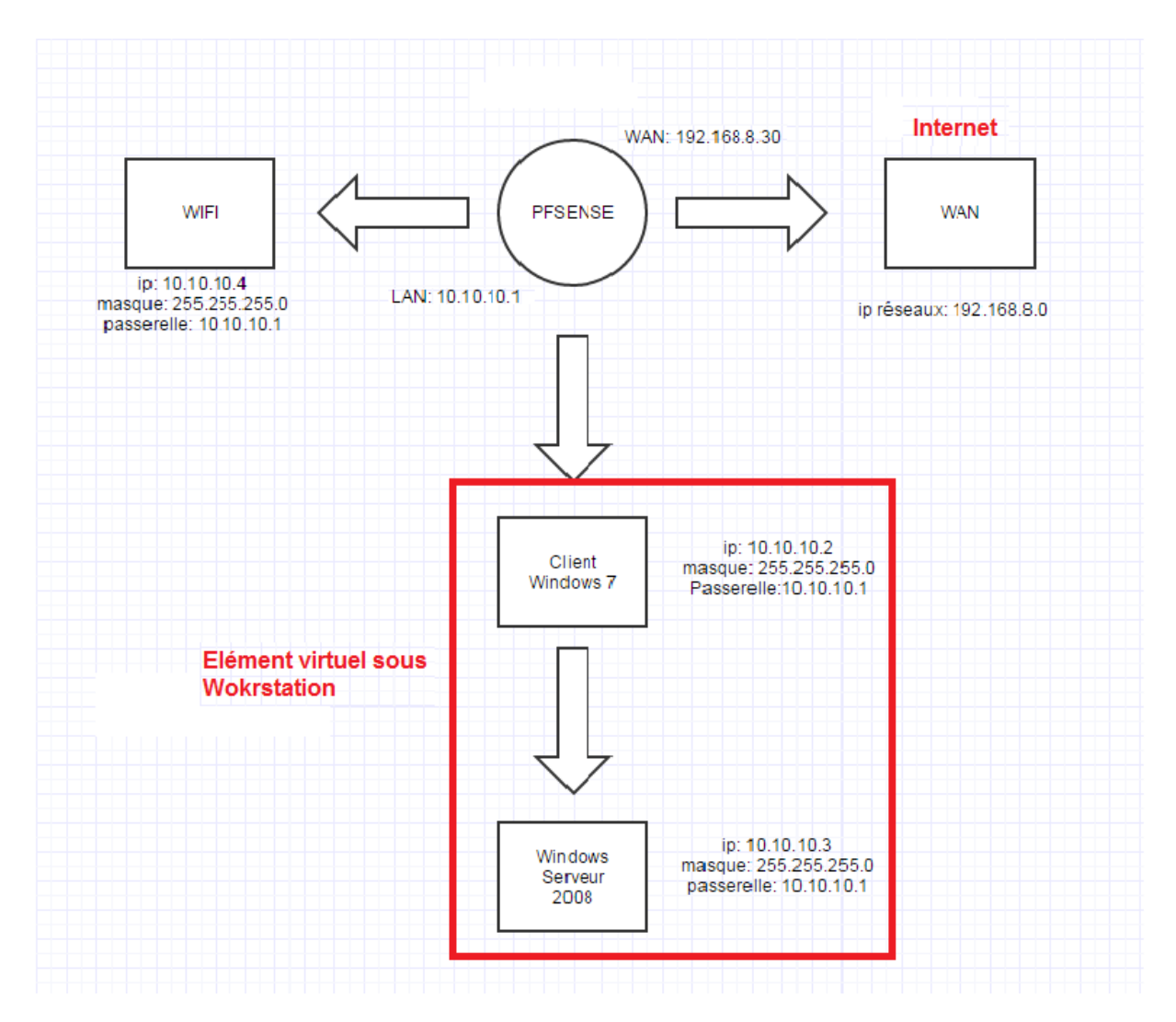

Nous prendrons comme situation un réseau d'entreprise appelé GSB qui sécurise son accès à internet à l'aide d'un portail captif, j'ai donc créé dans un répertoire Active Directory un groupe nommé « Groupe\_GSB » ainsi que les utilisateurs de l'entreprise qui font partie de ce groupe sont :

Secretaire\_GSB, Comptable\_GSB, Inviter\_GSB.

Le mot de passe que j'ai attribué à ces utilisateurs est p@ssw0rd.

## 1) Configuration Pfsense.

Il faut d'abord installer l'ISO pfsense, choisir le nombre d'interface que nous souhaitons installer (LAN et WAN) puis configurer ces interfaces, mes configuration sont les suivantes :

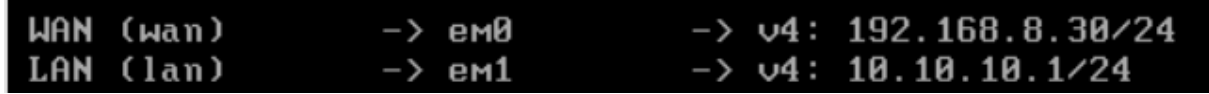

L'accès à l'interface graphique se fait via l'IP de l'interface LAN.

### 2) Installation RADIUS.

Tout d'abord il nous faut installer un serveur d'authentification (RADIUS) sur Windows Serveur 2008 qui permettra de lié Pfsense au répertoire d'Active Directory pour l'authentification, pour cela il faut ajouter un rôle :

- en premier cocher « Service de stratégie et d'accès réseau »
- choisir le service NPS (Network Policy Server)
- configurer le rôle NPS « Serveur RADIUS pour les connexions câblées ou sans fils »
- choisir le type de configuration (pour nous se sera Connexions sans fils)
- attribuer un nom au client RADIUS, une adresse ip, et un secret partager qui sera à réécrire dans pfsense.
- choisir le protocole PEAP pour le transfert d'information sécurisé
- Choisir le Groupe précédemment créer « Groupe\_GSB » puis cliquez sur terminer.

| Clients RADIUS                                                                                                    |            |                           |                                            |  |  |  |  |  |  |
|----------------------------------------------------------------------------------------------------|------------|---------------------------|--------------------------------------------|--|--|--|--|--|--|
| Les clients RADIUS vous permettent de spécifier les serveurs d'accès réseau qui foumissent<br>l'accès à votre réseau. |            |                           |                                            |  |  |  |  |  |  |
| Nom convivial                                                                                                    | Adresse IP | Fabricant du périphérique | Compatible avec la protection d'accès rése |  |  |  |  |  |  |
| 🚪 Hellal Radius                                                                                                    | 10.10.10.1 | RADIUS Standard           | No                                         |  |  |  |  |  |  |

### 3) Mise en place du portail captif.

Une fois le serveur RADIUS configuré, il nous faudra configurer le portail captif dans les réglages de Pfsense. Aller dans Services > Captive Portal.

- Cocher la case « Enable captive portal » pour activer celui-ci

- Sélectionner l'interface sur lequel le portail se déploiera

- Il est possible de définir une durée limiter de connexion ainsi que de choisir une page sur laquelle nous serons rediriger après l'authentification (Redirection URL After Authentication)

- choisir la méthode d'authentification donc nous choisirons « RADIUS Authentication », il faudra entrer l'IP du RADIUS autrement dit l'adresse du serveur 2008 et mettre le même secret partager que lors de la configuration du Radius

- Il est également possible de personnaliser son portail captif et enfin sauvegarder la configuration.

| System 🔸 Inte                            | erfaces )                   | Firewall                                                                                                    | Services                                                                                                    | ► VPN                                             | <ul> <li>Status</li> </ul>             | Diagnostics                                  | Fold         | Help                                     | 쓝 pfSense             |
|------------------------------------------|-----------------------------|----------------------------------------------------------------------------------------------------|----------------------------------------------------------------------------------------------------|---------------------------------------------------|----------------------------------------|----------------------------------------------|--------------|------------------------------------------|-----------------------|
| C Enable captive portal                  |                             |                                                                                                    |                                                                                                    |                                                   |                                        |                                              |              |                                          |                       |
| Interfaces                               |                             | WAN ▲<br>LAN ▼<br>Select th                                                                                                    | ne interface(s) t                                                                                                    | o enable fo                                       | r captive port                         | al.                                          |              |                                          |                       |
| Maximum concurre<br>connections          | ent                         | This sett<br>many us<br>at the sa<br>connecti                                                                                                    | per client IP address (0 = no limit)<br>This setting limits the number of concurrent connections to the captive portal HTTP(5) server. This does not set how<br>many users can be logged in to the captive portal, but rather how many users can load the portal page or authenticate<br>at the same time! Possible setting allowed is: minimum 4 connections per client IP address, with a total maximum of 100<br>connections. |                                                   |                                        |                                              |              |                                          |                       |
| Idle timeout                             |                             | Clients w<br>blank for                                                                                                    | minutes<br>Clients will be disconnected after this amount of inactivity. They may log in again immediately, though. Leave this field<br>blank for no idle timeout.                                                                                                    |                                                   |                                        |                                              |              |                                          |                       |
| Hard timeout                             |                             | 60 minutes<br>Clients will be disconnected after this amount of time, regardless of activity. They may log in again immediately, though.<br>Leave this field blank for no hard timeout (not recommended unless an idle timeout is set).                                                                                                    |                                                                                                    |                                                   |                                        |                                              |              |                                          |                       |
| Pass-through cred<br>per MAC address     | its allowed                 | per client MAC address (0 or blank = none)<br>This setting allows passing through the captive portal without authentication a limited number of times per MAC<br>address. Once used up, the client can only log in with valid credentials until the waiting period specified below has<br>expired. Recommended to set a hard timeout and/or idle timeout when using this for it to be effective. |                                                                                                    |                                                   |                                        |                                              |              | imes per MAC<br>ified below has<br>tive. |                       |
| Waiting period to r<br>pass-through cred | estore<br>its               | hours<br>Clients will have their available pass-through credits restored to the original count after this amount of time since using<br>the first one. This must be above 0 hours if pass-through credits are enabled.                                                                                                    |                                                                                                    |                                                   |                                        |                                              |              | nt of time since using                   |                       |
| Reset waiting perio<br>attempted access  | od on                       | Enable waiting period reset on attempted access<br>If enabled, the waiting period is reset to the original duration if access is attempted when all pass-through credits have<br>already been exhausted.                                                                                                    |                                                                                                    |                                                   |                                        |                                              |              |                                          |                       |
| Logout popup wind                        | łow                         | Ena<br>If enable<br>explicitly                                                                                                    | ible logout pop<br>ed, a popup wind<br>disconnect then                                                                                                    | <b>up window</b><br>low will appe<br>nselves befo | /<br>ear when clier<br>ore the idle or | nts are allowed throu<br>hard timeout occurs | igh the capt | tive portal. This a                      | llows clients to      |
| Pre-authentication<br>URL                | redirect                    | S<br>Use this<br>page or                                                                                                    | field to set \$POR<br>error pages.                                                                                                    | RTAL_REDIR                                        | URL\$ variabl                          | e which can be acces                         | sed using y  | our custom capti                         | ve portal index.php   |
| After authenticatio<br>Redirection URL   | n                           | if you pr                                                                                                    | o://www.goog                                                                                                    | jle.fr<br>e, clients wil                          | l be redirecte                         | d to that URL instead                        | d of the one | they initially trie                      | d to access after     |
| No Auther     Local Use                  | ntication<br>r Manager<br>J | r / Vouch<br>Allow o                                                                                                    | ers<br>only users/gr                                                                                                    | roups wit                                         | h 'Captive                             | portal login' priv                           | vilege set   | :                                        |                       |
| Radius Protoc                            | ol G                        | tion                                                                                                    |                                                                                                    |                                                   |                                        |                                              |              |                                          |                       |
| 10000                                    |                             | PAP                                                                                                    | MDF                                                                                                    |                                                   |                                        |                                              |              |                                          |                       |
|                                          | č                           |                                                                                                    | MD5<br>10v1                                                                                                    |                                                   |                                        |                                              |              |                                          |                       |
|                                          | C                           | масни                                                                                                    | APv2                                                                                                    |                                                   |                                        |                                              |              |                                          |                       |
|                                          |                             |                                                                                                    |                                                                                                    |                                                   |                                        |                                              |              |                                          |                       |
| Primary Au                               | ıthenti                     | cation                                                                                                    | Source                                                                                                    |                                                   |                                        |                                              |              |                                          |                       |
| Primary RADI                             | US server                   |                                                                                                    |                                                                                                    |                                                   |                                        |                                              |              |                                          |                       |
| IP address                               |                             | 📏 10.<br>Enter the                                                                                                    | 10.10.3<br>IP address (                                                                                                    | of the RA                                         | DIUS serv                              | er which users (                             | of the cap   | ptive portal h                           | ave to authenticate a |
| Port                                     |                             | ∕<br>►ave thi                                                                                                    | 12<br>s field blank                                                                                                    | to use th                                         | ne default                             | port (1812).                                 |              |                                          |                       |
| Shared secret                            |                             | 📏 pfs                                                                                                    | ense                                                                                                    |                                                   |                                        |                                              |              |                                          |                       |

#### 4) Activation serveur DHCP (Interfaces LAN)

Un serveur DHCP a été configuré pour attribuer des adresses allant de 10.10.10.10.10 à 10.10.10.100 pour toutes les personnes se connectant au réseau wifi.

| ervices: DHCP server |                                                                                                    |  |  |  |  |
|----------------------|----------------------------------------------------------------------------------------------------|--|--|--|--|
| VAN LAN              |                                                                                                    |  |  |  |  |
|                      | Enable DHCP server on LAN interface                                                                               |  |  |  |  |
|                      | Deny unknown clients<br>If this is checked, only the clients defined below will get DHCP leases from this server. |  |  |  |  |
| Subnet               | 10.10.10.0                                                                                                    |  |  |  |  |
| Subnet mask          | 255.255.255.0                                                                                                    |  |  |  |  |
| Available range      | 10.10.10.1 - 10.10.10.254                                                                                         |  |  |  |  |
| Range                | N 10.10.10.10 to N 10.10.100                                                                                      |  |  |  |  |

Une fois le portail captif configuré il ne reste plus qu'à essayer en entrant dans le portail comme login un des utilisateurs créé dans le répertoire Active Directory (exemple : Secretaire\_GSB) et en mot de passe p@ssw0rd.